## Wiley Online Library

- 1. Go to the website <u>https://onlinelibrary.wiley.com/</u> or find an article in the discovery tool.
- 2. Click "Login / Register" (top right corner).

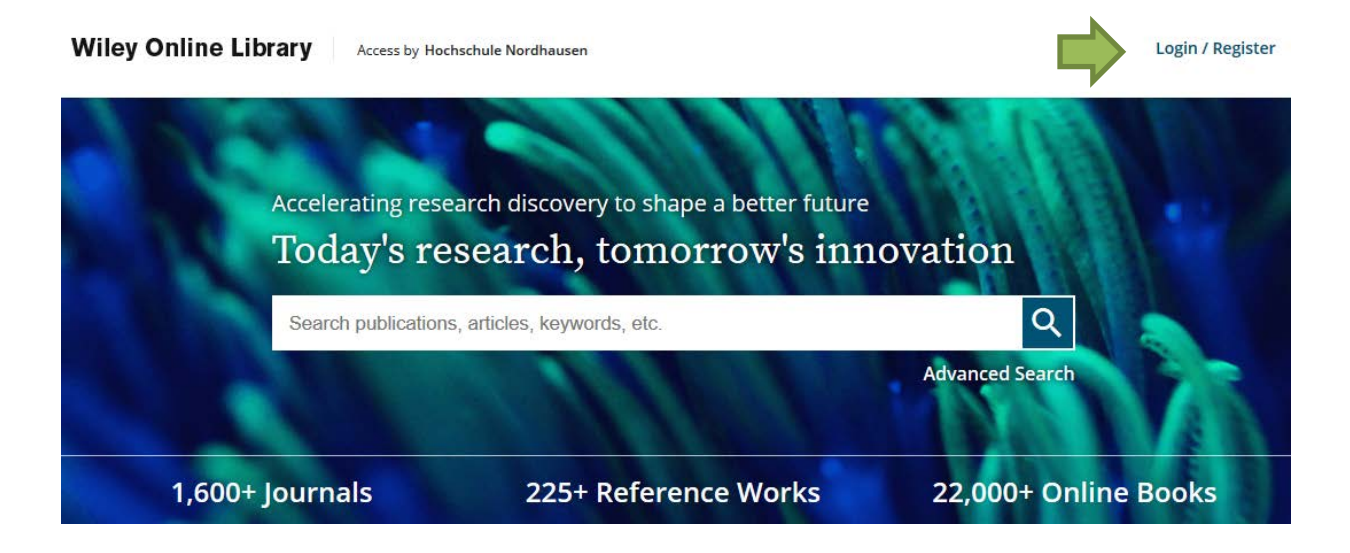

3. Choose "Institutional Login".

| Wiley Online Library           | ×                     |
|--------------------------------|-----------------------|
|                                |                       |
| Log in to Wiley Online Library |                       |
| Email or Customer ID           |                       |
| Enter your email               |                       |
| Password                       |                       |
| Enter your password            |                       |
| Forgot password?               | Log In                |
| NEW USER >                     | INSTITUTIONAL LOGIN > |

4. Search for **"Nordhausen**" and click on "University of Applied Sciences Nordhausen".

## Search for your institution

| Nordhausen                                |   |
|-------------------------------------------|---|
| University of Applied Sciences Nordhausen |   |
| Select your region or federation          | ~ |

5. Enter your access data in the following window. These are the same as for the email account.

6. Confirm the information release.